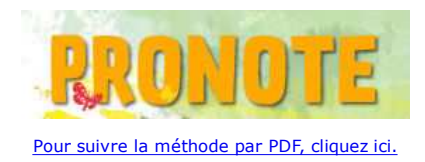

## 1. Télécharger Pronote Client:

Vous pouvez télécharger Pronote Client sur le site : http://www.index-education.com/fr/telecharger-pronote.php

## **2. Installer Pronote Client:**

Suivre la procédure par défaut de l'installeur.

## 3. Utilisation de Pronote Client.

Lancer Pronote Client sur votre poste. Lors de l'ouverture de l'application, vous obtenez la page ci-dessous. Cliquez sur l'onglet Connexion à l'extérieur de l'établissement

| inexion ?                                                                                                    |                        |               |                           |
|----------------------------------------------------------------------------------------------------|------------------------|---------------|---------------------------|
| PONOTE client                                                                                                    |                        |               |                           |
| KONOTE Chem                                                                                                    |                        |               |                           |
| Connexion depuis l'établissement Connexion à l'exté                                                                                                    | rieur de l'établisseme | nt            |                           |
| Choisissez votre serveur                                                                                                    |                        |               | ভ                         |
| Serveurs du réseau accessibles au numéro de port UDF                                                                                                    | P : 55000              |               | Réinitialiser le port UDP |
| Poste                                                                                                    | Nom de la base         |               | Version                   |
|                                                                                                    |                        |               |                           |
| Company and a state of the second second sec | e                      |               |                           |
| serveurs accessibles par auresse in ou nom de domain                                                                                                    |                        |               |                           |
| Adresse IP ou domaine                                                                                                    | Port TCP               | Désignation d | lu serveur                |
| Adresse IP ou domaine Adresse IP ou domaine Saisie d'un nouveau serveur PRONOTE >                                                                                                    | Port TCP               | Désignation d | lu serveur                |
| Adresse IP ou domaine Saisie d'un nouveau serveur PRONOTE >                                                                                                    | Port TCP               | Désignation d |                           |

Vous accédez à la page suivante:

|                                    | Connexion         | à l'extérieur de l'établissement                                                     |
|------------------------------------|-------------------|--------------------------------------------------------------------------------------|
| issez l'adresse IP (ou le nom de d | omaine) et le num | néro de port TCP du serveur de l'établissement auquel vous souhaitez vous connecter. |
| nier établissement                 |                   |                                                                                      |
| Adresse IP ou nom de domaine       | Port TCP          | Description                                                                          |
|                                    |                   |                                                                                      |
| xième établissement                |                   |                                                                                      |
| Adresse IP ou nom de domaine       | Port TCP          | Description                                                                          |
|                                    |                   | Se connecter                                                                         |
|                                    |                   | )                                                                                    |
|                                    |                   |                                                                                      |
|                                    |                   |                                                                                      |
|                                    |                   |                                                                                      |
|                                    |                   |                                                                                      |
|                                    |                   |                                                                                      |
|                                    |                   |                                                                                      |
|                                    |                   |                                                                                      |
|                                    |                   |                                                                                      |
|                                    |                   |                                                                                      |
|                                    |                   |                                                                                      |
|                                    |                   |                                                                                      |

| Premi | er etablissement             |          |             |              |
|-------|------------------------------|----------|-------------|--------------|
|       | Adresse IP ou nom de domaine | Port TCP | Description |              |
|       | 193.50.250.226               | 49300    | Pronote     | Se connecter |
|       |                              |          |             |              |

Adresse IP ou nom du domaine : **193.50.250.226** Port TCP/IP: **49300** Description: **Pronote** 

Vous pouvez démarrer la connexion.